# 12 Weitere Stammdaten

| 12            | Weitere Stammdaten            | 1  |
|---------------|-------------------------------|----|
| 12.1          | Einleitung                    | 2  |
| 12.2          | Start der weiteren Stammdaten |    |
| 12.3          | Kontoverwaltung               | 4  |
| 12.           | .3.1 Optionen                 | 4  |
| 12.           | .3.2 Kontovorgaben            | 5  |
| 12.           | .3.3 Listendruck              | 6  |
| 12.4          | Steuerschlüssel               | 7  |
| 12.5          | Kostenstellen                 | 9  |
| 12.6          | Kostenarten                   |    |
| 12.7          | Personal                      |    |
| 12.8          | Zeitregime                    |    |
| 12.9          | Lohnarten                     | 14 |
| <b>12.1</b> 0 | ) Firmenkalender              |    |
| 12.11         | l Bankverbindungen            |    |
| 12.12         | 2 Seriennummern               |    |

## 12.1 Einleitung

HAPAK-pro benötigt für eine effektive Arbeit weitere Datenbank-Dateien, die Stammdaten verwalten und mit dem Hauptprogramm jeweils verknüpft sind. Diese **weiteren Stammdaten** sind:

- ➢ Kontoverwaltung
- > Steuerschlüssel
- ➢ Kostenstellen
- ➢ Kostenarten
- Personal
- ➢ Zeitregime
- ➢ Lohnarten
- ➢ Firmenkalender
- Bankverbindungen
- Serien-Nummern

## 12.2 Start der weiteren Stammdaten

Klicken Sie im Hauptmenü auf **Datenservice-weitere Stammdaten** und dann auf die jeweilige zu öffnende Datenbankanwendung.

| Hapak pro 10.0                                                                   | Hapak pro 10.0  (c) CSK 1998-2010  (c) CSK 1998-2010  (c) CSK 1998-2010  (c) CSK 1998-2010  (c) CSK 1998-2010  (c) CSK  (c) CSK |                                                                                                    |  |  |  |  |  |
|----------------------------------------------------------------------------------|----------------------------------------------------------------------------------------------------|----------------------------------------------------------------------------------------------------|--|--|--|--|--|
| Auftragswesen                                                                    | Datenservice                                                                                                    | Weiteres                                                                                                    |  |  |  |  |  |
| Adressen     Adressen     Eloskeln     Material     Leistung     Jumbos     Lghn | weitere Stammdaten         Kontoverwaltung         Steuerschlüssel         Kostenstellen         Kostenarten         Personal         Zeitregime         Lohnarten         betriebliche Lohnwerte         Firmenkalender         Bankverbindungen                                                                                                    | Kupfer - Tegeznotierung     650,000       UGL-Qnline        Formular-Designer        Datensicherung        Datensicherung |  |  |  |  |  |

Abbildung 1: Start weitere Stammdaten

## 12.3 Kontoverwaltung

Die Kontoverwaltung beinhaltet einen kompletten Kontorahmen. Bei der Installation von HAPAK-pro haben Sie einen Kontenrahmen (SKR 03 oder 04) ausgewählt. Hier finden Sie den Kontenrahmen.

Klicken Sie auf den Menüeintrag **Kontoverwaltung**, öffnet sich diese mit folgendem Dialog:

| L Konten                                                          |             |
|-------------------------------------------------------------------|-------------|
| 👫 Auswahl 📇 Liste 🔗 Konto-Vorgaben 📉 Uptionen                     | Zurück      |
| Konto 4400 als Vorgabe festlegen für Erlöse Inland                | Neu 7 Hilfe |
| Allgemein Steuerschlüssel Weiteres                                |             |
| Bezeichnung Erlöse 19% USt                                        | Andem       |
|                                                                   |             |
|                                                                   | Tavteucha   |
| Zuordnung 💿 Erlöse 💿 Kosten 💿 Kasse 💿 Finanz 💿 sonstiges          | Textsdelle  |
| V Konto unterliegt in Datev der automatischen Vor-/Umsatzsteuer   | agenta      |
| Konto erfordert Soll / Haben - Umkehr                             | Suchen      |
|                                                                   |             |
| Konto Bezeichnung                                                 |             |
| 4320 Im anderen EG-Land stpfl. Lieferungen                        |             |
| 4330 Erlose aus im Inland steuerphichtigen EG-Lieferungen 15% USt |             |
| 4337 Eriose aus Leistungen nach §135 UStu                         | -           |
| 4333 Im anderen Elo-Landistpri, sonst, Leist,                     |             |
| 4040 Ellose 19% USt                                               |             |
| 4400 Erlöse 198 USt                                               |             |
| 4500 Provisionserlöse                                             |             |
| 4504 Provisionserlöse, steuerfrei §4 Nr.8ff                       |             |
| 4505 Provisionserlöse, steuerfrei § 4 Nr.5                        |             |
| 4506 Provisionserlöse 7% USt                                      |             |
| 4508 Provisionserlöse 19% USt                                     |             |
| 4510 Erlöse Abfallverwertung                                      |             |
| 4520 Erlöse Leergut                                               |             |
| Konto-Nr / Bezeichnung /                                          |             |

Abbildung 2: Die Kontoverwaltung

Sie müssen hier keine Änderungen vornehmen, denn die installierten Kontenrahmen richten sich nach den allgemeingültigen Grundsätzen von DATEV und sind voll kompatibel.

Trotzdem ist es sinnvoll, einiges über die Kontoverwaltung zu wissen, denn Sie können ja auch weitere Konten selbst anlegen oder von vorhandenen Konten ableiten.

Stellen Sie deshalb die Optionen ein. Klicken Sie dazu auf den Eintrag in der Menüzeile **Optionen**.

#### 12.3.1 Optionen

Folgender Dialog erscheint:

#### 12.3 Kontoverwaltung

| Optionen X                  | J |  |  |  |  |  |
|-----------------------------|---|--|--|--|--|--|
| 🔲 bei Neuaufnahme kopieren  | 1 |  |  |  |  |  |
| Mehrfach-Neuaufnahme        |   |  |  |  |  |  |
| <br>Textsuche nach Öffnen   |   |  |  |  |  |  |
| Spalteneinstellungen ändern |   |  |  |  |  |  |
| OK Abbruch                  |   |  |  |  |  |  |

Abbildung 3: Optionen Kontoverwaltung

Der Haken **bei Neuaufnahme kopieren** ist nicht nur für Anfänger in der Buchhaltung wichtig und sinnvoll. Alle Konten sind in Klassen eingeteilt, haben bestimmte Steuerschlüssel und eine spezielle Zuordnung zu DATEV. Sie werden hinterlegt mit entsprechenden Posten in der Bilanz und/oder in der Gewinn- und Verlustrechnung. Sie sollten also darüber Bescheid wissen, bevor Sie irgendwelche Änderungen machen.

Aber: Meistens benötigt man nicht nur ein Erlöskonto, sondern mehrere. Also legt man noch einige an. Die Option **bei Neuaufnahme kopieren** sorgt dafür, dass Sie bei Neuanlage gefragt werden, ob das markierte Konto als Vorlage für das neue Konto dienen soll. Wenn Sie diese Frage mit **Ja** beantworten, können Sie sicher sein, dass alle Einstellungen des markierten Kontos auch auf das neue Konto übertragen werden. So können Sie mal schnell ein zusätzliches Erlöskonto 4401 z.B. anlegen.

Die Option **Mehrfach-Neuaufnahme** ist nur sinnvoll, wenn Sie tatsächlich mehrere Konten nacheinander zusätzlich anlegen wollen. Durch diesen Haken sparen Sie sich nach dem Sichern eines eingegebenen Kontos immer wieder den Klick auf die Schaltfläche **Neu**.

Wenn Sie häufig Konten suchen, ist es von Vorteil, wenn Sie, wie in den anderen Stammdaten auch, über die Textsuche suchen. Wollen Sie nach dem Öffnen der Kontoverwaltung sofort in der Textsuche zur Eingabe eines Strings stehen, so aktivieren Sie die Option **Textsuche nach Öffnen**.

Wenn Sie die Spalteneinstellungen der Kontotabelle im unteren Bereich ändern wollen, klicken Sie auf **Spalteneinstellungen ändern**.

#### 12.3.2 Kontovorgaben

Die Kontovorgaben stellen einen Extrakt des Kontenrahmens dar. In diesen Vorgaben sind die Konten hinterlegt, die in den entsprechenden Programm-Modulen von HAPAK-pro das Standardkonto definieren. Speichern Sie also z.B. eine Rechnung ab, erscheint automatisch das Erlöskonto 4400 (SKR04) oder 8400 (SKR03), weil es hier als dieses Standardkonto definiert wurde.

| Konto-Vorgab        | en          |                                        |   |
|---------------------|-------------|----------------------------------------|---|
| Vorgabe für         | Konto       | Bezeichnung                            | - |
| Erlöse Inland       | 4400        | Erlöse 19% USt                         |   |
| Erlöse Inland Netto | 4337        | Erlöse aus Leistungen nach §13b UStG   |   |
| Erlöse EU           | 4125        | Steuerfreie EG-Lieferungen, §4,1b UStG | Ξ |
| Erlöse Drittland    | 4120        | Steuerfreie Umsätze § 4 Nr. 1a UStG    |   |
| gew. Skonti         | 4735        | Gewährte Skonti 19% USt                |   |
| gew. Skonti Netto   | 4730        | Gewährte Skonti                        | - |
| Minderungen         | 4720        | Erlösschmälerungen 19% USt             |   |
| Minderungen Netto   | 4700        | Erlösschmälerungen                     |   |
| Mahngebühren        | 4001        | Mahngebühren/Verzugszinsen             |   |
| Akonto-Rechnun      | 1190        | Erhaltene Anzahlungen auf Bestellungen |   |
| Kosten              | 5400        | Wareneingang 19% VSt                   | ÷ |
| C Standard wied     | erherstelle | en 🕞 Konto auswähler                   | 1 |

Abbildung 4: Konto-Vorgaben

Wollen Sie ein anderes Konto als Standard definieren, so klicken Sie das auszutauschende Konto an (Markierung). Dadurch wird die Schaltfläche **Konto auswählen** aktiviert. Öffnen Sie nun den Kontorahmen, wählen das neue Standardkonto aus oder legen es an und wählen es dann aus. Somit wird das Standardkonto gewechselt.

Außerdem besteht die Möglichkeit, direkt in der Kontoverwaltung ein Konto als Standard festzulegen. Wählen Sie dazu das entsprechende Konto aus und klicken anschließend oben auf die Schaltfläche **Als Standard festlegen** an.

#### 12.3.3 Listendruck

Wollen Sie eine Kontenliste ausdrucken mit allen Konten oder über eine Auswahl, klicken Sie auf den Menüpunkt **Liste**. Wie in den anderen Programm-Modulen auch können Sie nun eine Auswahl treffen oder auch nicht und die Vorschau der Liste am Bildschirm begutachten oder direkt zum Drucker leiten. Drucken Sie eine Liste über den gesamten Kontenrahmen aus, wenn Sie mit Ihrem Steuerberater künftig die Daten elektronisch übergeben wollen, damit eine Kontenabstimmung durchgeführt werden kann.

## 12.4 Steuerschlüssel

Über diesen Menüpunkt können Sie die Steuerschlüssel verwalten.

|                                                                                        | Nr 🗌                                                                                                    | 50 entspricht Datev-Steuerschlüssel                                                                                                    | :                                                                                         | 3                                             |                                                             |          | <b></b>   |
|----------------------------------------------------------------------------------------|----------------------------------------------------------------------------------------------------|----------------------------------------------------------------------------------------------------|-------------------------------------------------------------------------------------------|-----------------------------------------------|-------------------------------------------------------------|----------|-----------|
|                                                                                        | Kurzbez.                                                                                                    | ISt 19%                                                                                                    |                                                                                           |                                               |                                                             | Neu      | 7 Hilfe   |
|                                                                                        | Bezeichnung 🛛                                                                                                    | msatzsteuer 19%                                                                                                    |                                                                                           |                                               |                                                             | in dam   | l Vester  |
|                                                                                        | Steuersatz                                                                                                    | 19,00 % 💿 vom Hundert 🔘                                                                                                    | ) im Hunder                                                                               | rt                                            |                                                             | kndein   | Loscher   |
|                                                                                        | Steuerkonto                                                                                                    | 3806 Umsatzsteuer 19%                                                                                                    |                                                                                           |                                               |                                                             |          |           |
| Std                                                                                    | Buchungskonto                                                                                                    | 4400 Erlöse 19% USt                                                                                                    |                                                                                           |                                               |                                                             |          |           |
|                                                                                        |                                                                                                    |                                                                                                    |                                                                                           |                                               |                                                             |          |           |
| 2                                                                                      | Zuordnung (                                                                                                    | Umsatzsteuer O Vorsteuer O VSt/U                                                                                                    | St 🔘                                                                                      | sonstig                                       | es                                                          |          |           |
|                                                                                        |                                                                                                    |                                                                                                    |                                                                                           |                                               |                                                             |          |           |
| KI.                                                                                    |                                                                                                    | Desciptores                                                                                                    | Channel                                                                                   | Data                                          | Charlenter                                                  | lou nuch |           |
| Nr<br>22                                                                               | Kurzbez.                                                                                                    | Bezeichnung<br>Kilometerselderstettung 8.7%                                                                                                    | Steuersatz<br>9.70                                                                        | Datev                                         | Steuerkonto                                                 | Std-Buch | ungskonto |
| Nr<br>23<br>24                                                                         | Kurzbez.<br>Km 8,7%<br>Bkl in 13.1%                                                                                                    | Bezeichnung<br>Kilometergelderstattung 8,7%<br>Reisekosten Unternehmer 13,1%                                                                                                    | Steuersatz<br>8,70                                                                        | Datev                                         | Steuerkonto<br>1400                                         | Std-Buch | ungskonto |
| Nr<br>23<br>24<br>26                                                                   | Kurzbez.<br>Km 8,7%<br>RkUn 13,1%<br>keine VSt/LISt 7%                                                                                                    | Bezeichnung<br>Kilometergelderstattung 8,7%<br>Reisekosten Unternehmer 13,1%<br>keine Vrotsteuer // Insatzsteuer 7% nach § 13                                                                                                    | Steuersatz<br>8,70<br>13,10                                                               | Datev                                         | Steuerkonto<br>1400<br>1400                                 | Std-Buch | ungskonto |
| Nr<br>23<br>24<br>26<br>27                                                             | Kurzbez.<br>Km 8,7%<br>RkUn 13,1%<br>keine VSt/USt 7%<br>VSt 7%/USt 7%                                                                                                    | Bezeichnung<br>Kilometergelderstattung 8,7%<br>Reisekosten Unternehmer 13,1%<br>keine Vorsteuer/Umsatzsteuer 7% nach § 13<br>Vorsteuer/Umsatzsteuer 7% onach § 13 bUSt                                                                                                    | Steuersatz<br>8,70<br>13,10                                                               | Datev                                         | Steuerkonto<br>1400<br>1400                                 | Std-Buch | ungskonto |
| Nr<br>23<br>24<br>26<br>27<br>28                                                       | Kurzbez.<br>Km 8,7%<br>RkUn 13,1%<br>keine VSt/USt 7%<br>VSt 7%/USt 7%<br>keine VSt/USt 16?                                                                                       | Bezeichnung<br>Kilometergelderstattung 8,7%<br>Reisekosten Unternehmer 13,1%<br>keine Vorsteuer/Umsatzsteuer 7% nach § 13<br>Vorsteuer/Umsatzsteuer 7% nach § 13 b UST<br>keine Vorsteuer/Umsatzsteuer 1% nach § 1                                                                                                    | Steuersatz<br>8,70<br>13,10                                                               | Datev                                         | Steuerkonto<br>1400<br>1400                                 | Std-Buch | ungskonto |
| Nr<br>23<br>24<br>26<br>27<br>28<br>29                                                 | Kurzbez.<br>Km 8,7%<br>RkUn 13,1%<br>keine VSt/USt 7%<br>VSt 7%/USt 7%<br>keine VSt/USt 16%<br>VSt 16%/USt 16%                                                                    | Bezeichnung<br>Klometergelderstaltung 8,7%<br>Reisekosten Unternehmer 13,1%<br>keine Vorsteuer/Umsatzteuer 7% nach § 13<br>Vorsteuer/Umsatzteuer 16% nach § 13<br>keine Vorsteuer/Umsatzteuer 16% nach § 13 UUS                                                                                                    | Steuersatz<br>8,70<br>13,10                                                               | Datev                                         | Steuerkonto<br>1400<br>1400                                 | Std-Buch | ungskonto |
| Nr<br>23<br>24<br>26<br>27<br>28<br>29<br>50                                           | Kurzbez.<br>Km 8,7%<br>RkUn 13,1%<br>keine VSt/USt 7%<br>VSt 7%/USt 7%<br>keine VSt/USt 16%<br>VSt 16%/USt 16%<br>USt 19%                                                         | Bezeichnung<br>Klometergelderstattung 8,7%<br>Reisekosten Unternehmer 13,1%<br>keine Vorsteuer/Umsatzsteuer 7% nach § 13 bUSt(<br>keine Vorsteuer/Umsatzsteuer 16% nach § 13 bUSt<br>Vorsteuer/Umsatzsteuer 16% nach § 13 bUS<br>Umsatzsteuer 13%                                                                                                    | Steuersatz<br>8,70<br>13,10<br>19,00                                                      | Datev<br>3                                    | Steuerkonto<br>1400<br>1400                                 | Std-Buch | ungskonto |
| Nr<br>23<br>24<br>26<br>27<br>28<br>29<br>50<br>51                                     | Kurzbez.<br>Km 8.7%<br>RkUn 13,1%<br>keine VSt/USt 7%<br>VSt 7%/USt 7%<br>keine VSt/USt 16%<br>USt 16%/USt 16%<br>USt 19%<br>Skonto 19%                                           | Bezeichnung<br>Kionetergelderstattung 8,7%<br>Reisekosten Unternehmer 13,1%<br>keine Vorsteuer/Umsätzteuer 7% nach § 13<br>Vorsteuer/Umsätzteuer 15% nach § 13<br>Vorsteuer/Umsätzteuer 15% nach § 13b US<br>Umsätzteuer 15%<br>Gewährtes Skonto 15%                                                                                                    | Steuersatz<br>8,70<br>13,10<br>19,00<br>19,00                                             | Datev<br>3                                    | Steuerkonto<br>1400<br>1400<br>3806                         | Std-Buch | ungskonto |
| Nr<br>23<br>24<br>26<br>27<br>28<br>29<br>50<br>51<br>52                               | Kurzbez.<br>Km 8,7%<br>RkUn 13,1%<br>keine VSt/USt 7%<br>VSt 7%/USt 7%<br>keine VSt/USt 16%<br>USt 19%<br>Boni 19%                                                                | Bezeichnung<br>Klonetergelderstattung 8.7%<br>Reisekosten Unternehmer 13.1%<br>keine Vorsteuer/Umsätzteuer 7% nach § 13<br>Vorsteuer/Umsätzteuer 16% nach § 13<br>Vorsteuer/Umsätzteuer 16% nach § 13<br>Vorsteuer/Umsätzteuer 16% nach § 13<br>Umsätzteuer 19%<br>Gewährte Skonto 19%                                                                                                    | Steuersatz<br>8,70<br>13,10<br>13,00<br>19,00<br>19,00                                    | Datev<br>3<br>0                               | Steuerkonto<br>1400<br>1400<br>3806                         | Std-Buch | ungskonto |
| Nr<br>23<br>24<br>26<br>27<br>28<br>29<br>50<br>51<br>52<br>52<br>53                   | Kurzbez.<br>Km 8,7%<br>RkUn 13,1%<br>keine VS/USt 7%<br>VSt 7%/USt 7%<br>VSt 7%/USt 76%<br>VSt 16%/USt 16%<br>USt 19%<br>Skonto 19%<br>Boni 19%<br>VSt 19%                        | Bezeichnung<br>Klometegelderstaltung 8,7%<br>Reisekosten Unternehmer 13,1%<br>keine Vorsteuer/Umsatzsteuer 7% nach § 13 b USt(<br>keine Vorsteuer/Umsatzsteuer 16% nach § 13 b USt<br>Vorsteuer/Umsatzsteuer 16% nach § 13 b US<br>Umsatzsteuer 13%<br>Gewährtes Skonto 13%<br>Gewährtes Borus 13%<br>Vorsteuer 13%                                                                                                    | Steuersatz<br>8,70<br>13,10<br>19,00<br>19,00<br>19,00<br>19,00                           | Datev<br>3<br>0<br>9                          | Steuerkonto<br>1400<br>1400<br>3806<br>1406                 | Std-Buch | ungskonto |
| Nr<br>23<br>24<br>26<br>27<br>28<br>29<br>50<br>51<br>52<br>51<br>52<br>53<br>54       | Kurzbez.<br>Km 8,7%<br>RkUn 13,1%<br>keine VS/USI 7%<br>VSI 7%/USI 7%<br>VSI 16%/USI 16%<br>VSI 16%/USI 16%<br>Skonto 19%<br>Boni 19%<br>VSI 19%<br>VSI 19%                       | Bezeichnung<br>Kilonetergelderstattung 8,7%<br>Reisekosten Unternehmer 13,1%<br>keine Vorsteuer/Umsatzsteuer 7% nach § 13<br>Vorsteuer/Umsatzsteuer 15% nach § 13b US<br>Umsatzsteuer 15%<br>Gewährtes Skonto 13%<br>Gewährtes Konto 13%<br>Gewährtes Konto 13%<br>Vorsteuer 13%<br>Uorsteuer 13%                                                                                                    | Steuersatz<br>8,70<br>13,10<br>13,00<br>19,00<br>19,00<br>19,00<br>19,00<br>19,00         | Datev<br>3<br>0<br>9<br>0                     | Steuerkonto<br>1400<br>1400<br>3806<br>1406<br>1413         | Std-Buch | ungskonto |
| Nr<br>23<br>24<br>26<br>27<br>28<br>29<br>50<br>51<br>52<br>53<br>54<br>55             | Kurzbez.<br>Km 8,7%<br>RkUn 13,1%<br>keine VSt/USt 7%<br>VSt 7%/USt 7%<br>VSt 7%/USt 16%<br>US119%<br>Skonto 19%<br>Boni 19%<br>VSt 19%<br>EU-VSt 19%<br>EU-VSt 19%               | Bezeichnung<br>Klonetergelderstattung 8,7%<br>Reisekosten Unternehmer 13,1%<br>keine Vorsteuer/Umsätzsteuer 7% nach § 130 UST<br>keine Vorsteuer/Umsätzsteuer 16% nach § 130 US<br>Umsätzsteuer 13%<br>Gewährte Skonto 13%<br>Gewährte Skonto 13%<br>Vorsteuer 13%<br>EU-Erweib 13% Vorsteuer<br>EU-Lieferungen 15% Umsätzsteuer                                                                                                    | Steuersatz<br>8,70<br>13,10<br>13,00<br>19,00<br>19,00<br>19,00<br>19,00<br>19,00         | Datev<br>3<br>0<br>9<br>0<br>0                | Steuerkonto<br>1400<br>1400<br>3806<br>1406<br>1413<br>3804 | Std-Buch | ungskonto |
| Nr<br>23<br>24<br>26<br>27<br>28<br>29<br>50<br>51<br>52<br>53<br>53<br>54<br>55<br>56 | Kurzbez.<br>Km 8,7%<br>RkUn 13,1%<br>keine VS/UUS1 7%<br>VS1 7%/US1 7%<br>VS1 16%/US1 16%<br>US1 19%<br>Boni 19%<br>Doni 19%<br>VS1 19%<br>EU-VS1 19%<br>EU-VS1 19%<br>EU-US1 19% | Bezeichnung<br>Klometergelderstaltung 8,7%<br>Reisekosten Unternehmer 13,1%<br>keine Vorsteuer/Umsatzsteuer 7% nach § 13<br>Vorsteuer/Umsatzsteuer 15% nach § 13 b UStif<br>keine Vorsteuer/Umsatzsteuer 15% nach § 13 b UStif<br>Umsatzsteuer 13%<br>Gewährte Bonztsteuer 13%<br>Gewährte Bonz 13%<br>Vorsteuer 13%<br>EU-Erweih 13% Vorsteuer<br>EU-Erweih 13% Umsatzsteuer<br>EU-Erweih 13% Umsatzsteuer<br>EU-Eineruer/Umsatzsteuer 13% nach § 1 | Steuersatz<br>8,70<br>13,10<br>19,00<br>19,00<br>19,00<br>19,00<br>19,00<br>19,00<br>0,00 | Datev<br>3<br>0<br>0<br>9<br>0<br>0<br>0<br>0 | Steuerkonto<br>1400<br>1400<br>3806<br>1406<br>1413<br>3804 | Std-Buch | ungskonto |

Abbildung 5: Steuerschlüssel

Hier erfolgt die Zuordnung der Steuerschlüssel zu den Steuerarten und den entsprechenden Konten.

Wollen Sie hier Einstellungen verändern, so kontaktieren Sie bitte Ihren Händler oder reden vorher mit Ihrer Buchhaltung oder Ihrem Steuerberater.

Seit dem 01.01.2007 wurde in Deutschland die Umsatzsteuer auf 19 % erhöht. Der somit neue Steuerschlüssel wird hier in die Tabelle aufgenommen und hat somit Einfluß auf die Kontenumstellung in der Kontoverwaltung:

In der Kontoverwaltung haben Sie zu jedem einzelnen Konto nun einen neuen Reiter **Steuerschlüssel**:

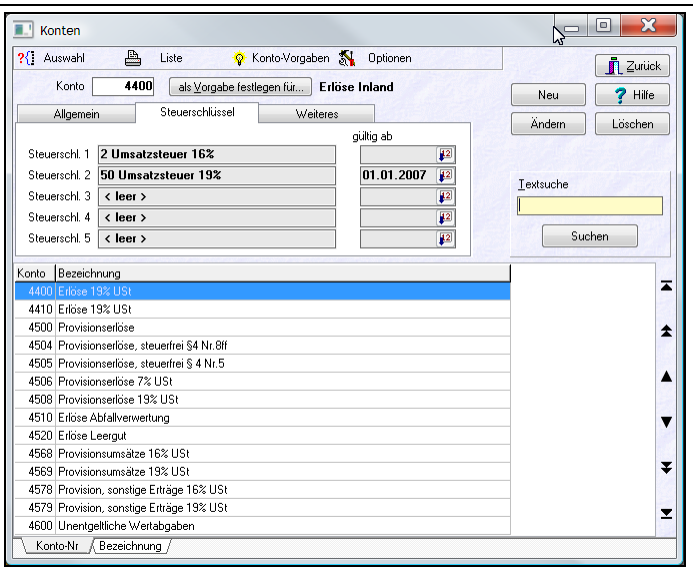

12.4 Steuerschlüssel

Abbildung 6: Konto und Steuerschlüssel

Hier können Sie manuell (über Ändern) festlegen, welcher Steuerschlüssel ab welchem Datum gültig ist. Über ein entsprechendes Update übernimmt HAPAK die automatischen Einstellungen und Sie müssen sich beim Umstellen der Mehrwertsteuer zum 01.01.2007 (in Deutschland) um nichts kümmern. Inhaber eines Softwarepflegevertrages erhalten wie gewohnt dieses Update kostenfrei.

Wollen Sie die Umstellung manuell durchführen, so beachten Sie bitte, dass Sie jedes betreffende Konto der Kontenverwaltung manuell und einzeln umstellen müssen.

## 12.5 Kostenstellen

Über diesen Menüpunkt legen Sie Ihre Kostenstellen an.

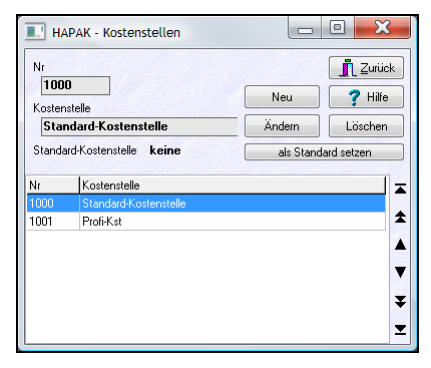

Abbildung 7: Kostenstellen

Zum Anlegen einer Kostenstelle klicken Sie auf die Schaltfläche Neu. Die Felder zur Eingabe Ihrer Daten werden freigegeben. Sichern Sie im Anschluß die neuangelegte Kostenstelle.

Wollen Sie eine Kostenstelle **ändern**, klicken Sie auf die Schaltfläche **Ändern**. Sie im Anschluß die geänderte Kostenstelle.

Benötigen Sie eine Kostenstelle nicht mehr, so können Sie diese Löschen.

Haben Sie mehrere Kostenstelle angelegt, können Sie eine davon als **Standard-Kostenstelle** definieren, die immer dann als erste Kostenstelle voreingestellt ist, wenn Sie in einem Programm-Modul eine Kostenstelle zuordnen wollen.

#### 12.6 Kostenarten

In den Stammdaten ist es möglich, jedem einzelnen Stammsatz oder einer Auswahl von Stammsätzen eine sogenannte **Kostenart** zu hinterlegen. Hier in dieser kleinen Tabelle legen Sie Kostenarten an und verwalten Sie. Ein Klick auf diesen Menüeintrag öffnet diesen kleinen Dialog:

| Be | nennung der Kostenarten | . Sichern |
|----|-------------------------|-----------|
| 0  | nicht festgelegt        |           |
| 1  | Fassadenarbeiten        | X Abbruck |
| 2  | Zimmererarbeiten        | 13/10/14  |
| 3  | Armierungsarbeiten      |           |
| 4  | Maurerarbeiten          |           |
| 5  | Fenster                 |           |
| 6  | Management              |           |
| 7  |                         |           |
| 8  |                         |           |
| 9  |                         |           |
| 10 |                         |           |
| 11 |                         |           |

Abbildung 8: Kostenarten verwalten

Legen Sie hier neue Kostenarten an, ändern ggfs. vorhandene oder löschen Sie Einträge aus der Liste.

## 12.7 Personal

In der Personalverwaltung hinterlegen Sie für Ihre Mitarbeiter entsprechende Grunddaten. Einige Programm-Module greifen auf Monteure oder Vertreter zu. Diese müssen hier als Personal angelegt sein, sonst kann keine Zuordnung erfolgen.

Personal, das Sie hier in dieser Verwaltung anlegen wollen, sollten Sie vorher als Adresse im Adress-Stamm anlegen, weil hier die Verbindung der Personalnummer zur Adress-Nummer erfolgt.

Starten Sie über den Menüpunkt Personal die Personalverwaltung.

Folgender Dialog öffnet sich:

| II HAPAK - Personal                                                                  |                         |
|--------------------------------------------------------------------------------------|-------------------------|
| ?{ Auswahl 🖺 Liste 🖺 Etikett                                                         | Zurijek                 |
| Pers-Nr 00001 Adr-Nr 90001 Suche Adresse                                             |                         |
| Name Erwin Emsig                                                                     |                         |
| Tätigkeit 📃 nicht auswählbar                                                         | ndern                   |
| Lohn betriebliche Angaben persönliche Angaben Krankenkasse Zusatz Bild / Bemerkungen |                         |
|                                                                                      |                         |
| Stundeniohn 7,50 € Lohnsatz EK 17,00 €                                               |                         |
| Lohngruppe Lohnsatz VK 25,00 €                                                       |                         |
| Qualifikation O Preis 2                                                              |                         |
| © Preis 3                                                                            |                         |
| Zeitregime 001 Neues Arbeitszeit-Regime                                              |                         |
|                                                                                      |                         |
|                                                                                      |                         |
| ID Pers-Nr Adr-Nr Name Tätigkeit Lohnsatz EK Lohnsatz 1 Stun                         | denlohn Zeitregime Urla |
| M 00001 90001 Erwin Emsig 17,00 25,00                                                | 7,50 001                |
| M 00002 90002 Paul 22,00 30,68                                                       | 8,45 001                |
| M 00003 90002 Hugo Meyer 22,00 35,00                                                 |                         |
| M 00004 90003 Wemer Fleissig 22,00 35,00                                             |                         |
| M 00005 90004 Heinz Müssig 22,00 35,00                                               | A                       |
| M 00006 90005 Heiner Faulenzik 22,00 35,00                                           |                         |
| G 100000 Arbeitsgruppe 1 39,00 55,68                                                 | 001 🗸 🗸                 |
|                                                                                      | ¥                       |
|                                                                                      |                         |
|                                                                                      |                         |

Abbildung 9: Das Personal

Wollen Sie ein Personal **neu** anlegen, klicken Sie auf die Schaltfläche **Neu**. Es erfolgt über ein kleines Menü die Abfrage, ob Sie einen Mitarbeiter oder eine Arbeitsgruppe anlegen wollen. Eine Arbeitsgruppe kann auch aus **einem** Mitarbeiter bestehen. Entscheiden Sie selbst, ob dies für Sie sinnvoll sein kann.

Klicken Sie auf **Mitarbeiter**. Automatisch verzweigt das Programm in den Adress-Stamm. Wählen Sie dort die Adresse aus, die Sie als Personal hinterlegen wollen oder legen Sie diese dort an. Mit einem Doppelklick auf die markierte Adresse oder mit einem Klick auf die Schaltfläche **OK**, gelangen Sie zurück zur Personalverwaltung. Bestimmte Angaben sind automatisch aus der Adress-Verwaltung übernommen worden.

Geben Sie die restlichen Daten in der Hauptmaske, unter Lohn, unter betrieblichen Angaben, unter persönlichen Angaben, unter Krankenkasse, in den Zusatzfeldern und ggfs. unter Bild/Bemerkungen ein.

Der Stundenlohn ist der Lohn, der für den Mitarbeiter in Ihrem Unternehmen als Kosten anfällt. Unter Selbstkosten- und kalkulierten Lohnsatz tragen Sie die Lohnsätze ein, die in Ihren Dokumenten für Lohn-Leistungen genau für diesen Mitarbeiter kalkuliert werden sollen.

Verläßt ein Mitarbeiter Ihr Unternehmen, so können Sie in der Personalverwaltung über die Funktion Ändern, diesen Mitarbeiter auf nicht auswählbar festlegen. Setzen Sie dazu bei diesem Mitarbeiter den entsprechenden Haken. Daraufhin wird der Mitarbeiter in den einzelnen Programm-Modulen zur Auswahl nicht mehr vorgeschlagen.

#### Bemerkungen:

Vermeiden Sie es ein Bild hier zu hinterlegen, das sehr groß ist. Hier reicht ein Paßbild aus. Wenn Sie es mit Ihrer eigenen Digital-Camera aufnehmen, so übernehmen Sie es bitte hierher <u>micht</u> unbearbeitet. Verkleinern Sie das Bild und optimieren Sie es für die Bildschirmausgabe (72 oder 96 dpi)!

Sichern Sie Ihre Eingaben.

## 12.8 Zeitregime

Jedes Unternehmen arbeitet nach Zeitregimes. Bestes Beispiel ist das Schichtsystem. So kann es Früh-, Normal-, Spät- oder Nachtschichten geben. HAPAK-pro ist in der Lage, gleichfalls sogenannte Zeitregimes zu verwalten. Diese Zeitregimes werden hauptsächlich in der Lohnstundenerfassung benötigt, weil die Tätigkeit der Mitarbeiter als Stundenbuchung einem Zeitregime zugeordnet wird.

| 💷 HAPAK - Ar     | beitszeit   | -Regime    |       |         |                 |        |                    |              |                     |
|------------------|-------------|------------|-------|---------|-----------------|--------|--------------------|--------------|---------------------|
| Nr <b>001</b>    | В           | ezeichnung | Neues | s Arbei | tszeit-Regim    | e      |                    |              | <b>Zurück</b>       |
| Montag von       | 08:00       | Uhr bis    | 16:30 | Uhr     | einschliessli   | ch 3   | <b>D</b> min Pause | Neu          | <b>?</b> Hilfe      |
| Dienstag von     | 08:00       | Uhr bis    | 16:30 | Uhr     | einschliessli   | ch 3   | min Pause          | Ändern       | Löschen             |
| Mittwoch von     | 08:00       | Uhr bis    | 16:30 | Uhr     | einschliessli   | ch 3   | min Pause          |              |                     |
| Donnerstag von   | 08:00       | Uhr bis    | 16:30 | Uhr     | einschliessli   | ch 3   | min Pause          |              |                     |
| Freitag von      | 08:00       | Uhr bis    | 16:30 | Uhr     | einschliessli   | ch 3   | min Pause          | Wochen-Arl   | beitszeit           |
| Samstag von      |             | Uhr bis    |       | Uhr     | einschliessli   | ch 📃   | min Pause          | 40,          | ,00 h               |
| Sonntag von      |             | Uhr bis    |       | Uhr     | einschliessli   | ch 📃   | <b>D</b> min Pause |              |                     |
| Nr Bezeichnung   |             |            | Woch  | en-Arbe | eitszeit Mo von | Mo bis | Mo Pause Di        | von Di bis D | )i Pause Mi von M 🛛 |
| 001 Neues Arbeit | szeit-Regim | e          |       |         | 40,00 08:00     | 16:30  | 30 08              | 800 16:30    | 30 08:00 1          |
| 002 Neues Arbeit | szeit-Regim | ie2        |       |         | 42,50 10:00     | 19:30  | 60 10              | ):00 19:30   | 60 10:00 1          |
|                  |             |            |       |         |                 |        |                    |              |                     |
|                  |             |            |       |         |                 |        |                    |              |                     |
|                  |             |            |       |         |                 |        |                    |              |                     |
| •                |             |            |       |         |                 |        |                    |              | · · ·               |

Abbildung 10: Zeitregime

Wollen Sie mit Zeitregimes arbeiten oder nutzen Sie das Modul Lohnstundenerfassung, dann legen Sie hier Ihr Arbeitszeitregime an.

Die Schaltflächen **Neu**, Ändern und Löschen stehen Ihnen dazu zur Verfügung. Geben Sie die Arbeitszeit ein und legen Sie ggfs. die Pausen fest.

Sichern Sie Ihre Eingaben.

### 12.9 Lohnarten

Die Lohnarten werden genauso wie das Arbeitszeitregime bei der Lohnstundenerfassung benötigt. Sie können beliebig viele Lohnarten anlegen und Zeiten, die Sie für Ihre Mitarbeiter buchen, den Lohnarten zuordnen. Sie können dadurch natürlich in der Lohnstundenerfassung auch Auswertungen für die einzelne Lohnart durchführen.

Klicken Sie auf den Menüpunkt Lohnarten, öffnet sich folgender Dialog:

| ١    | lummer 000                   |        |              |                |               |
|------|------------------------------|--------|--------------|----------------|---------------|
|      | Lohnart Auffanglohnart       |        |              | Mau            | 🥏 LG6         |
|      | Faktor 1,00 Typ Arbeitszeit  |        |              |                | <b>7</b> mile |
|      | Lohnart beinhaltet Zuschlag  |        |              | Ändern         | Löscher       |
| Numm | keine Überstundenberechnung  | Faktor | Zu-/Abschlag | Einmalzuschlag | Zuschlag      |
| 000  | Auffanglohnart               | 1,00   | Nein         | Nein           |               |
| 001  | Arbeitsstunden               | 1,00   | Nein         | Nein           |               |
| 002  | Arbeitsstunden 25% Aufschlag | 1,25   | Nein         | Nein           |               |
| 003  | Arbeitsstunden 50% Aufschlag | 1,50   | Nein         | Nein           |               |
| 004  | Tagelohn 100%                | 1,00   | Nein         | Nein           |               |
| 005  | Urlaub                       | 0,00   | Nein         | Nein           |               |
| 006  | Krank                        | 0,00   | Nein         | Nein           |               |
| 007  | Fahrzeit                     | 0,00   | Nein         | Nein           |               |
| 008  | Überstunden 100% Aufschlag   | 2,00   | Nein         | Nein           |               |
| 009  | Arbeitszeit mit Auslöse 5    | 0,00   | Ja           | Ja             | 6,00          |
| 010  | Arbeitszeit mit Auslöse 10   | 1,00   | Ja           | Ja             | 12,00         |
| 011  | Arbeitszeit mit Auslöse 15   | 0,00   | Ja           | Ja             | 15,00         |
| 012  | Regress                      | -1,00  | Ja           | Nein           |               |
| 013  | Lenkzeit                     | 1,00   | Nein         | Nein           |               |
|      | Zulage Bereitschaft          | 1,00   | Ja           | Ja             | 100,00        |
| 014  |                              |        |              |                |               |

Abbildung 11: Die Lohnarten

Die Schaltflächen Neu, Ändern und Löschen stehen Ihnen dazu zur Verfügung. Geben Sie die Lohnart ein und legen Sie ggfs. die Optionen Lohnart ist Zuschlag und keine Überstundenberechnung fest.

Wenn die Option Lohnart ist Zuschlag angehakt wird, öffnen sich zwei weitere Eingabefelder, einmaliger Zuschlag und eine Wertefeld.

In diesem Fall spielen die Lohnkosten pro Stunde in der Lohnstundenerfassung keine Rolle mehr. Sie geben hier einen Wert ein, z.B.  $100,00 \in$  Somit wird dieser Zuschlag auf die Stunden gebucht, die Sie für den Mitarbeiter, für den ein solcher Erschwerniszuschlag z.B. erfasst werden soll, buchen. Nun können Sie sagen, dass dies ein **einmaliger Zuschlag** ist. Also werden die 100,00  $\in$  nur ein Mal auf die Stundenabrechnung gebucht. Lassen Sie die Einmaligkeit weg, wird auf jede Stunde dieser Zuschlag angewendet.

Sichern Sie Ihre Eingaben.

## 12.10 Firmenkalender

Für die Tätigkeit in Ihrem Unternehmen können Sie den Firmenkalender konfigurieren. Die Daten, die hier automatisch entsprechend den gesetzlichen Feiertagen oder auch durch Ihre Eingabe (Firmen-Jubiläum, Firmenurlaub) hinterlegt sind, haben Einfluß auf die Lohnstundenerfassung. Wollen Sie an einem solchen Feiertag eine Buchung für ein Personal vornehmen, bekommen Sie prompt den Hinweis, dass es sich hier um einen Feiertag handelt. So können Sie ggfs. Zuschläge kalkulieren.

|            | - Firmenkalender                |         |        |                 |
|------------|---------------------------------|---------|--------|-----------------|
| Dat        | um 01.01.2002 😰                 |         |        |                 |
|            |                                 | N       | eu     | <b>?</b> Hilfe  |
| Bezeichnu  | ng Neujahr                      | Änd     | dern   | Löschen         |
|            |                                 |         | gesetz | liche Feiertage |
|            |                                 | <b></b> | Firmen | kalender leeren |
| Datum      | Bezeichnung                     |         |        | _               |
| 01.01.2002 | Neujahr                         |         |        | -               |
| 29.03.2002 | Karfreitag                      |         |        |                 |
| 31.03.2002 | Ostersonntag                    |         |        | 2               |
| 01.04.2002 | Ostersmontag                    |         |        |                 |
| 01.05.2002 | 1. Mai                          |         |        | 1               |
| 09.05.2002 | Christi Himmelfahrt (Herrentag) |         |        |                 |
| 19.05.2002 | Pfingssonntag                   |         |        | V               |
| 20.05.2002 | Pfingsmontag                    |         |        | 6               |
| 03.10.2002 | Tag der deutschen Einheit       |         |        | -               |
| 31.10.2002 | Reformationstag                 |         |        | *               |
| 25.12.2002 | 1. Weihnachtstag                |         |        |                 |
| 26.12.2002 | 2. Weihnachtstag                |         |        | -               |
|            |                                 |         |        | 1940            |

Abbildung 12: Firmenkalender

Klicken Sie auf die Schaltfläche **gesetzliche Feiertage**, erscheint ein Dialog, mit dem es möglich ist, entsprechend Ihrem Bundesland automatisch die gesetzlichen Feiertage in Ihren Firmenkalender eintragen zu lassen.

Wenn Sie Ostermontag in Ihrem Unternehmen arbeiten, können Sie auch den Haken vor diesem Feiertag entfernen. So wird dieser Ostermontag nicht in Ihren Firmenkalender übernommen.

| Jahr 2009 🚔 Bundesland                  | Mecklenburg   | Ubernehm                            |           |
|-----------------------------------------|---------------|-------------------------------------|-----------|
| feste Feiertage                         | in den Firmer | nkalender zu übernehmende Feiertage | X Abbruch |
| 01.01.2009 Neujahr<br>01.05.2009 1. Mai | Datum         | Bezeichnung des Feiertages          |           |
| 03.10.2009 Tag der deutschen Ein        | 01.01.2009    | Neujahr                             |           |
| 25.12.2009 1. Weihnachtstag             | 01.05.2009    | 1. Mai                              |           |
| 26.12.2005 2. Weinhachtstag             | 01.06.2009    | Pfingsmontag                        |           |
|                                         | 03.10.2009    | Tag der deutschen Einheit           |           |
| newegl. Feiertage bundesweit            | 10.04.2009    | Karfreitag                          |           |
| 10.04.2009 Karfreitag                   | 12.04.2009    | Ostersonntag                        |           |
| 12.04.2009 Ostersonntag                 | 13.04.2009    | Ostersmontag                        |           |
| 21.05.2009 Christi Himmelfahrt (Her     | 21.05.2009    | Christi Himmelfahrt (Herrentag)     |           |
| 31.05.2009 Pfingssonntag                | 25.12.2009    | 1. Weihnachtstag                    |           |
| 01.06.2009 Pfingsmontag                 | 26.12.2009    | 2. Weihnachtstag                    |           |
|                                         | 31.05.2009    | Phingssonntag                       |           |
| ewegl. Feiertage Bundesland             | 31.10.2009    | Heformationstag                     |           |
| 31.10.2009 Reformationstag              |               |                                     |           |
|                                         |               |                                     | -         |
|                                         |               |                                     | _         |
|                                         |               |                                     |           |
|                                         |               |                                     |           |

12.10 Firmenkalender

Abbildung 13: gesetzliche Feiertage

Haben Sie keine weiteren Einwände mehr und wollen die gesetzlichen Feiertage so übernehmen, klicken Sie auf die Schaltfläche Übernehmen. Dadurch gelangen Sie zurück in Ihren Firmenkalender.

## 12.11 Bankverbindungen

Die Bankverbindungen sollten Sie eintragen und pflegen, wenn Sie mit Bezahlungen von Rechnungen arbeiten, nämlich Ausgangsrechnungen, Eingangsrechnungen und freie Zahlungen. Besonders wichtig sind die Bankverbindungen im Modul Überweiserdruck, dass Ihnen die Bezahlung von Eingangsrechnungen über den gelben Überweiserschein bzw. als DTA-Datei zur Übergabe an Ihr electronic banking-Programm gewährleistet.

| HAPAK - Bankverbindungen                  |              |                  |
|-------------------------------------------|--------------|------------------|
| Allgemein Kontostand Bemerkung            |              | Zurück           |
| KntNr. im Kontorahmen 1800 Bank           | Neu          | ? Hilfe          |
| Bank/Kreditinstitut Demo-Bank             | Änder        | Lässhan          |
| Kontonummer 100000200000                  | Andeir       | Loschen          |
| Bankleitzahl 12345667                     | Kontosta     | nd berechnen     |
| Kontoinhaber Max Mustermann               |              |                  |
|                                           |              |                  |
| KntNr. im Kontorahmen Bank/Kreditinstitut | Kontonummer  | Bankleitzahl 🛛 🛣 |
| 1800 Demo-Bank                            | 100000200000 | 12345667 🗶       |
| 1810 Deutsche Bank                        | 111111111    | 22222222         |
|                                           |              | *                |
| Konto / Bezeichnung / Kontonummer /       |              | 1/2              |
|                                           |              | 176              |

Abbildung 14: Bankverbindungen

Die Schaltflächen **Neu**, **Ändern** und **Löschen** stehen Ihnen dazu zur Verfügung. Geben Sie die Daten Ihrer Bankverbindung ein.

Unter dem Reiter **Kontostand** können Sie Ihren Kontostand mit dem auf Ihrem Kontoauszug oder mit Ihrem electronik-banking-Programm kontrollieren:

| III HAPAK - Bankverbindungen                                                             |                                          | - O X                                |
|------------------------------------------------------------------------------------------|------------------------------------------|--------------------------------------|
| Allgemein Kontostand Bemerkung                                                           | and a star                               | <b>I</b> Zurück                      |
| Anfangstand 0,00 €                                                                       | Neu                                      | <b>?</b> Hilfe                       |
| Anfangsdatum 👔                                                                           | Ändern                                   | Löschen                              |
| Kontostand 276 622 51 £                                                                  | Kontosta                                 | nd berechnen                         |
|                                                                                          |                                          |                                      |
|                                                                                          |                                          | (                                    |
| Knt:-Nr. im Kontorahmen Bank/Kreditinstitut                                              | Kontonummer                              | Bankleitzahl                         |
| KntNr. im Kontorahmen   Bank/Kreditinstitut<br>1900 Demo Bank                            | Kontonummer<br>10000200000               | Bankleitzahl                         |
| Knt-Nr. in Kontorehmen Bank/Krediinstitut<br>1800 Demo Bank<br>1810 Deutsche Bank        | Kontonummer<br>10000200000<br>111111111  | Bankleitzahl<br>12345667<br>22222222 |
| Knt-Nr. im Kontorehmen   Bank/Kreditinstitut<br>1800   Demo Bank<br>1810   Deutsche Bank | Kontonummer<br>100000200000<br>111111111 | Bankleitzahl<br>12345667<br>22222222 |

Klicken Sie dazu auf die Schaltfläche **Neu**. Geben Sie den Anfangsbestand Ihres ausgewählten Kontos z.B. vom heutigen Tag ein.

Über die kleine Schaltfläche rechts neben der Schaltfläche Kontostand berechnen, können Sie auch den Kontostand rückwirkend zu einem Stichtag berechnen. Dies ist vor allem hilfreich, wenn Sie die Bank prüfen wollen, bevor Sie Ihre Daten an den Steuerberater übergeben.

Schauen Sie auch hier in dem pdf-Dokument nach, wie dies im Detail funktioniert.

Sichern Sie Ihre Eingaben.

#### 12.12 Seriennummern

Gerade in technischen Gewerken spielt die Verwaltung von Seriennummern eine immer größer werdende Rolle. Gesetzliche Gewährleistungsfristen von 2 Jahren sind einzuhalten. Über die Seriennummernverwaltung haben Sie die Historie einer Seriennummer zur Verfügung und können ggfs. nach einem längeren Zeitraum nachvollziehen, ob der Kundenanspruch gerechtfertigt ist oder nicht. Ist er gerechtfertigt, können Sie sofort einsehen, wann Sie dieses Teil bei welchem Lieferanten und mit welcher Lieferschein- oder Rechnungsnummer bezogen haben.

Da die Seriennummern vorgangs- und adressbezogen verwaltet werden können, lohnt sich die Arbeit damit, auch wenn es anfangs wie Mehrarbeit aussieht.

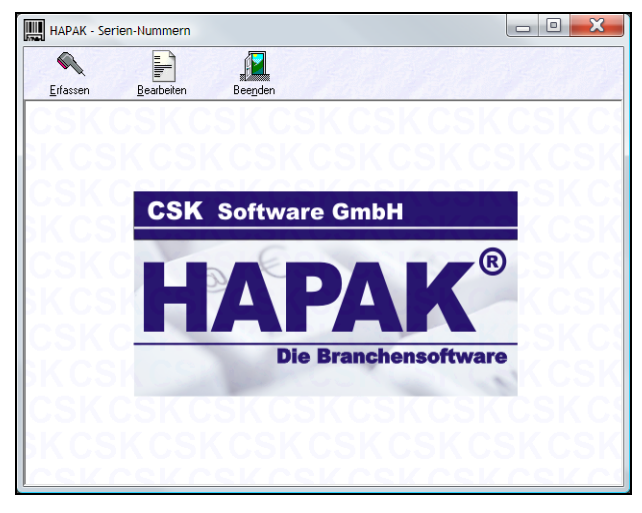

Abbildung 16: Seriennummernverwaltung

Wollen Sie Seriennummern erfassen, klicken Sie auf den Menüeintrag **Erfassen**. Es öffnet sich der Materialstamm zum Auswählen des jeweiligen Artikels und folgender Dialog, über den Sie einfach, übersichtlich und schnell die Seriennummern eingeben:

| Kurztext  | Dusche 2       |                             | ← <u>M</u> aterial auswähler |
|-----------|----------------|-----------------------------|------------------------------|
| Eingang   | 13.04.2009 😰 L | agerort < keine Zuordnung > |                              |
| RE-Nr     |                | LS-Nr                       |                              |
| Serien-Nr |                | 🖉 <u>H</u> inzufügen        |                              |
|           |                | 📋 Löschen                   |                              |
|           |                |                             |                              |
|           |                | Speichern                   |                              |
|           |                |                             |                              |
|           |                |                             |                              |
|           |                |                             |                              |

12.12 Seriennummern

Abbildung 17: SNr. Erfassen

Zum Erfassen einer oder mehrerer Seriennummer(n) klicken Sie auf die Schaltfläche **Material auswählen**. Daraufhin öffnet sich der Material-Stamm. Wählen Sie Ihr Material, für das Sie Seriennummern erfassen wollen, aus. Bestätigen Sie es mit einem Doppelklick oder über die Schaltfläche **OK**. Sie gelangen zurück zum Erfassungs-Dialog.

Geben Sie die Daten für das Eingangsdatum, den Lagerort (wenn Sie mit dem Modul Lagerverwaltung arbeiten), Nr. der Eingangsrechnung, Nr. des Eingangs-Lieferscheines ein. Mit der TAB-Taste können Sie sich bequem von Feld zu Feld bewegen.

Mit einem nächsten TAB stehen Sie im Feld der Seriennummer. Wenn Sie hier eine Seriennummer eintragen, werden die rechts befindlichen Schaltflächen **Hinzufügen**, Löschen, Speichern aktiviert.

Nach dem **Hinzufügen** einer Seriennummer bleibt diese blau markiert als neue Seriennummer erhalten. Wollen Sie also ganze Chargen buchen, brauchen Sie nur die letzte(n) Ziffer(n) ändern und gleichfalls **Hinzufügen**.

Sind Sie mit dem Erfassen fertig, klicken Sie auf **Speichern**. Mit einem Klick auf **Zurück** gelangen Sie wieder in das Hauptmenü der Seriennummernverwaltung.

Hier besteht außerdem die Möglichkeit, Seriennummern zu **bearbei**ten.

| Allgemein        | Po            | sition Ku               | nde Dok    | umente        | Historie   |           |       | Är         | idem      | Löscher |
|------------------|---------------|-------------------------|------------|---------------|------------|-----------|-------|------------|-----------|---------|
| Eingang<br>RE-Nr | 27.04<br>5156 | 15225                   |            |               |            |           |       |            |           |         |
| LS-Nr            | 5564          | 545                     |            | 7.04.0000     |            |           |       |            |           |         |
| Status           | vertu<br>< ke | igbar<br>sine Zuordnung | am Z       | 7.04.2009     | <u>*</u> 2 |           |       |            |           |         |
|                  | nic           | ht mehr verfügbar       | -<br>i     | n Bearbeitung |            |           |       |            |           |         |
| erien-Nr         | Lief          | Material-Nr             | Eingang    | Status        | am         | Kunden-Nr | Kunde | RE-Nr      | LS-Nr     | Lageror |
| 23456789         | 001           | 001207                  | 27.04.2009 | verfügbar     | 27.04.2009 |           |       | 515615225  | 5564545   |         |
| 34123            | 002           | 010403014               | 28.02.2008 | verfügbar     | 28.02.2008 |           |       | 08150208   | 87654     |         |
| 45030            | 001           | 001209                  | 01.11.2007 | verfügbar     | 01.11.2007 |           |       | 2434475845 | r67858463 | 001     |
| 345678           |               |                         | 04 44 0000 | 0.2.3         | 01 11 2007 |           |       | 2434475845 | r67858463 | 001     |

12.12 Seriennummern

Abbildung 18: SNr. Bearbeiten

Wollen Sie einen oder mehrere Einträge Ändern, klicken Sie auf die gleichnamige Schaltfläche. Ihnen stehen die Reiter Allgemein, Position, Kunde, Dokumente, Historie zur Verfügung.

Ändern Sie ggfs. die Angaben unter Allgemein.

Die anderen Reiter sind Informationsfelder, die Sie nicht bearbeiten können. Sie offenbaren Ihnen letztendlich den Lebenslauf einer Seriennummer. Die einzige manuelle Änderung, die zugelassen ist, finden Sie unter dem Reiter **Historie**. Hier können Sie Retourendaten, Austauschdaten etc. hinterlegen.

Mit **Zurück** gelangen Sie wieder in das Hauptmenü der Seriennummernerfassung.